## 本申込登録方法

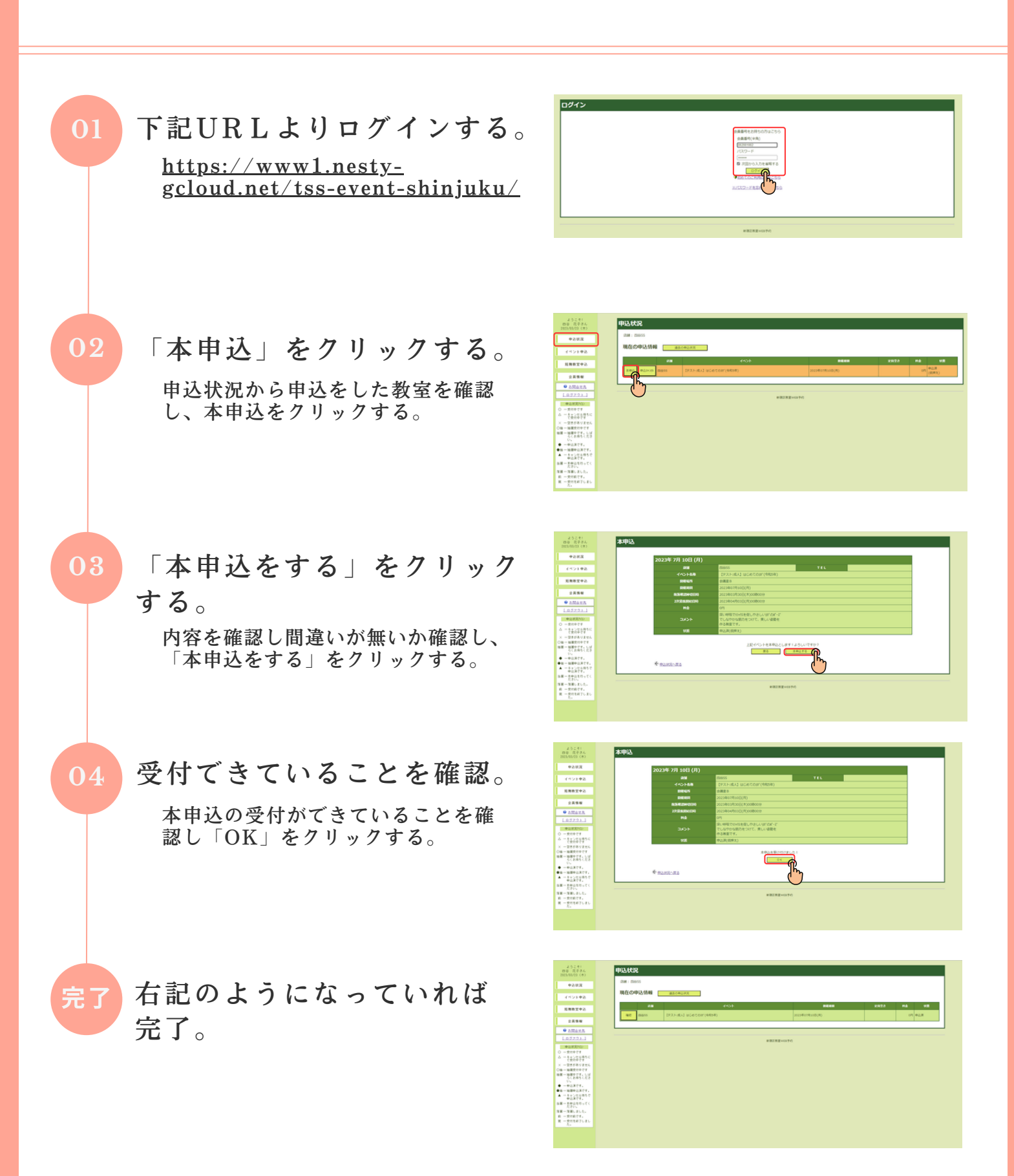

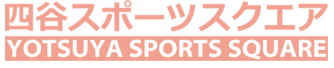